## How to print multiple SDS sheets:

If you do not already have access to Chemwatch:

Staff or supervisors (on behalf of post-graduate students) will need to raise a support ticket with digital solutions <u>servicedesk@vuw.ac.nz</u>. You should request Chemwatch access and ask to be added to the "SBS Student" group and be assigned to the "SBS User" role.

Supervisors should also provide digital solutions with the name and VUW email of the student

(NB: Once you have access to Chemwatch, you may also have a need to view, create or, add substances to manifests and to edit quantities. To do this you must have the default permissions changed. Contact <u>kayla.griffin@vuw.ac.nz</u> if your permissions need to be altered or you need help using Chemwatch)

- **1.** Log into Chemwatch.
- 2. Select the manifest that contains the SDS's you wish to print e.g. TTR102B Materials list will appear

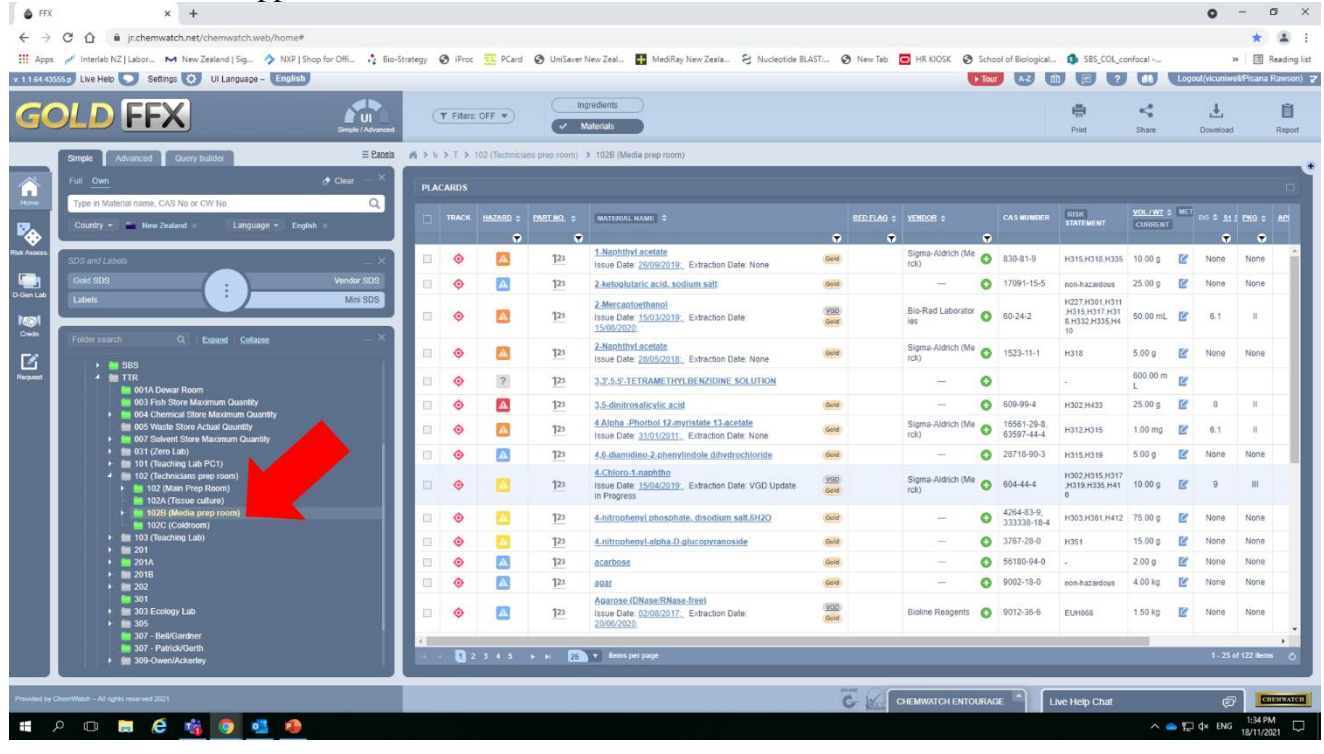

3. Select check boxes for materials that you want to print SDS for e.g. boric acid, caffeine & calcium sulfate and click on the printer emblem.

| ð F         | x x +                                                                                                    |             |       |                  |              |                 |                                          |      |                 |              |     |                                                                        |                                            |               |            |          |            | 0                     | -                  | a ×          |
|-------------|----------------------------------------------------------------------------------------------------|-------------|-------|------------------|--------------|-----------------|------------------------------------------|------|-----------------|--------------|-----|------------------------------------------------------------------------|--------------------------------------------|---------------|------------|----------|------------|-----------------------|--------------------|--------------|
| ← -         | C 🟠 🔒 jr.chemwatch.net/chemwatch.web/home#                                                                                                    |             |       |                  |              |                 |                                          |      |                 |              |     |                                                                        |                                            |               |            |          |            |                       | *                  | ± :          |
| 🚺 Ap        | ps 🎤 Interlab NZ   Labor 🛏 New Zealand   Sig 🥠 NXP   Shop for Offi 🦂 B                                                                                                   | io-Strategy | 0     | Proc             | C PCard      | O UniSaver N    | ew Zeal 🕂 MediRay New Zeala              | S N  | ucleotide BLAST | T: 🕝 New Tab | 0   | HR KIOSK 📀                                                             | School of Biologica                        | al 🔹 s        | BS_COL     | confocal |            | 39                    |                    | Reading list |
| v. 1.1.64.4 | 13555 p Live Help 🕥 Settings 🧿 UI Language – English                                                                                                    |             |       |                  |              |                 |                                          |      |                 |              |     |                                                                        | Tour A-Z                                   | â (           |            | ) 🗍      | Loge       | ut(vicuniwel          | l/Pisana           | Rawson) 꾿    |
| G           | OLD FFX                                                                                                    | ed          | (¥ F  | ilters: C        | OFF V        | ling<br>V Ma    | redients aterials                        |      |                 |              |     |                                                                        |                                            | Print         |            | Share    |            | L<br>Download         |                    | E<br>Report  |
|             | Simple Advanced Query builder                                                                                                    | es ∧i>      | N > 1 | r <b>&gt;</b> 10 | 2 (Technicia | ns prep room) 🕽 | 102B (Media prep room)                   |      |                 |              |     |                                                                        |                                            |               |            |          |            |                       |                    |              |
|             | Full <u>Own</u> <u>&amp;</u> Clear — X                                                                                                    |             | LACAR | DS               |              |                 |                                          |      |                 |              |     |                                                                        |                                            |               |            |          |            |                       |                    |              |
|             | Country - Key Key Key Key Key Key Key Key Key Key                                                                                                    | G           |       |                  |              |                 | MATERIAL NAME                            |      |                 |              |     | CAS NUMBER                                                             | RISK<br>STATEMENT                          | VOL/WT        | ¢ Met<br>I |          |            |                       |                    | 3¥ \$        |
| Rink Assess |                                                                                                    |             |       | Y                | - <u></u> -• | 123             | viin Modified NonToxic                   | 000  | Ŧ               |              | - 🖑 |                                                                        | ,H373                                      | 2.00 L        | Ľ          | NUHE     | NUTE       | <b>2</b>              |                    | (<br>_       |
| _           | SDS and Labeis X                                                                                                    |             | 1     | ٥                | A            | 123             | avidin-peroxidase                        | Gold |                 | -            | 0   | Not avail.                                                             |                                            | 1.00 g        | Ľ          | None     | None       | ×                     |                    |              |
| D-Gen Lab   | Gold SDS Vendor SDS                                                                                                    |             | 1     | ٥                | A            | 123             | bactopeptone                             | Gold |                 | -            | 0   | 51142-18-8                                                             | non-hazardous                              | 1.50 kg       | e          | None     | None       | ×                     |                    |              |
| Irol        | Labels                                                                                                    |             | 1     | ٥                | A            | 123             | BD Diagnostic Bacto Tryptone Pept<br>one | Gold |                 | -            | 0   |                                                                        | non-hazardous                              | 500.00 g      | e          | None     | None       | ×                     |                    |              |
| Credo       | Folder search Q   Expand   Collapse - X                                                                                                    |             | 1     | ٥                |              | 123             | BDH Buffer Solution, PH 10.00            | Gold |                 | -            | 0   |                                                                        | non-hazardous                              | 500.00 m<br>L | e          | None     | None       | ×                     |                    | 18           |
| Request     | + ■ SBS                                                                                                    | •           |       | ٥                | A            | 123             | boric acid                               | Gold |                 | -            | 0   | 10043-35-3,<br>11113-50-1,<br>41685-84-1                               | H303,H316,H319<br>,H361,H401,H40<br>2,H413 | 1.00 kg       | Ľ          | None     | None       | ×                     |                    |              |
|             |                                                                                                    | •           |       | <u>ی</u>         |              | 123             | caffeine                                 | Gold |                 | _            | 0   | 58-08-2,<br>5743-12-4,<br>75639-14-4,<br>71701-02-5,<br>95789<br>more  | H301,H401,H402<br>,H413,H432               | 500.00 g      | Ľ          | 6.1      | н          | ?                     |                    | I            |
|             | 101 (Triadating Lab PC1)     101 (Triadating Lab PC1)     102 (Technicans prep noom)     101 (Technicans prep noom)     1012 (Triadat callur)     1012 (Media prep noom) | ľ           |       | ٥                | A            | 123             | calcium lactate                          | Gold |                 | -            | 0   | 814-80-2,<br>28305-25-1,<br>5743-47-5,<br>63690-56-2,<br>41372<br>more | non-hazardous                              | 500.00 g      | Ľ          | None     | None       | ×                     |                    |              |
|             | ■ 102C (Coldroom)                                                                                                    |             | 1     | ٥                |              | 123             | calcium nitrate tetrahydrate             | Gold |                 | -            | 0   | 13477-34-4                                                             | H302,H318,H433                             | 2.00 kg       | Ľ          | 5.1      |            | ×                     |                    |              |
|             |                                                                                                    | •           |       | ٥                |              | 123             | calcium sulfate                          | Gold |                 | -            | 0   | 7778-18-9,<br>10101-41-4,<br>14798-04-0,<br>13997-24-5                 | H319,H335                                  | 500.00 g      | Ľ          | None     | None       | ×                     |                    |              |
|             | → 📷 301                                                                                                    |             | 1     | ٥                |              | 123             | carbonic anhydrase                       | Gold |                 | -            | 0   | 9001-03-0                                                              |                                            | 200.00 m      | Ľ          | None     | None       | $\left \times\right $ |                    |              |
|             | ► 305                                                                                                    |             | 1     | ٥                | A            | 123             | chymotrypsinogen                         | Gold |                 | -            | 0   | 9035-75-0                                                              |                                            | 2.00 g        | Ľ          | None     | None       | ?                     |                    |              |
|             | ■ 307 - Selficial Genth<br>■ 307 - Patrick/Genth<br>▶ ■ 309-Owen/Ackerley                                                                                                |             | 4     | 1                | - H - 8      | 00 🔻 items per  | page                                     |      |                 |              |     |                                                                        |                                            |               |            |          |            | 1 - 122 of            | 122 ilem           | •<br>• •     |
|             |                                                                                                    |             |       |                  |              |                 |                                          |      |                 | MG ANZ       |     |                                                                        |                                            |               |            |          |            |                       |                    |              |
| Provided t  | vy ChemWatch – All rights reserved 2021                                                                                                    |             |       |                  |              |                 |                                          |      |                 | G- Vac       | CHE | WATCH ENTO                                                             | URAGE                                      | Live Hel      | p Chat     |          |            | ø                     | C                  | EMWATCH      |
|             | P 🗆 🛢 🧟 蟕 🌖 💁 🕭                                                                                                    |             |       |                  |              |                 |                                          |      |                 |              |     |                                                                        |                                            |               |            | ^        | <b>e</b> 7 | ¢× ENG                | 1:36 PI<br>18/11/2 | 1<br>121 🖓   |

4. A drop down list will appear, select : SDS, selected and the type of SDS you require (Gold, Mini or Vendors)

| -  |                    |
|----|--------------------|
| l  | O List             |
| l  | O Materials list   |
| I  | O SDS              |
| l  | Selected           |
| l  | o ai               |
| 1  | Gold               |
| IJ | 🔳 Mini             |
|    | Vendors            |
|    | Labels             |
| i  | Product Update     |
| 8  | O Products Added   |
| a  | O Products Updated |
|    | O Issue Date       |
| а  | From               |
|    |                    |
| i. | То                 |
| 4  |                    |
|    |                    |
|    |                    |
| H  | SUBMIT CANCEL      |
| 4  |                    |

If you wish to print the SDS for all items in the manifest click on "ALL" instead of "Selected" Click Submit

5. Popup window appears (may take some time if a large number of SDS sheets have been chosen) Click on Print

| int |                                                                                                    |                                             |                                                               |                                                                                         |                         |                                                                                                    |                                                                                                    | C |
|-----|----------------------------------------------------------------------------------------------------|---------------------------------------------|---------------------------------------------------------------|-----------------------------------------------------------------------------------------|-------------------------|----------------------------------------------------------------------------------------------------|----------------------------------------------------------------------------------------------------|---|
| ≡   | GetOperationResult                                                                                                    | 1 / 3                                       | - 70% -                                                       | +   🗉 🔊                                                                                 |                         |                                                                                                    | ± =                                                                                                    | : |
|     |                                                                                                    | Chernwaldt: 1055<br>NZ POISONS<br>AVAILABLE | CENTRE 0800 764 766                                           | NZ EMERGENCY SERVI                                                                      | CES: 111 - THIS IS      | A SUMMARY ONE.                                                                                                    | Han & Alert Code                                                                                                    | 3 |
|     |                                                                                                    | BORIC AC                                    | ID                                                            |                                                                                         |                         |                                                                                                    |                                                                                                    |   |
|     | • <u>000</u>                                                                                                    | INGREDIENTS                                 |                                                               |                                                                                         | CAS NO                  | *                                                                                                    | IWA                                                                                                    |   |
|     | 00000                                                                                                    | boric acid                                  |                                                               |                                                                                         | 10043-35-3              | >99                                                                                                    | -                                                                                                    |   |
|     |                                                                                                    | GHS                                         | DG                                                            |                                                                                         | PROPERTIES              |                                                                                                    |                                                                                                    |   |
|     |                                                                                                    |                                             |                                                               | UN No: Not Applicable<br>Hazchem Code: Not<br>Applicable<br>DG Class: Not<br>Applicable |                         | Solid. Mixes with water.D                                                                                           | oes not burn.                                                                                                    |   |
|     |                                                                                                    |                                             | ×                                                             | Subsidiary Risk: Not<br>Applicable<br>Packing Group: Not<br>Applicable                  | ₽¶ <sup>®</sup>         |                                                                                                    |                                                                                                    |   |
|     | and the same sector                                                                                                    | HEALTH HA                                   | ZARD INFORMATION                                              |                                                                                         | FIRST AID               |                                                                                                    |                                                                                                    |   |
|     |                                                                                                    |                                             | আ আ হ                                                         |                                                                                         | Swallowed:              | Give water (if conscious).                                                                                          | Seek medical advice.                                                                                                    |   |
|     | And Address of the owner of the owner of the owner of the owner of the owner of the owner of the owner owner own |                                             |                                                               |                                                                                         | Eye:                    | Wash with running water.                                                                                            |                                                                                                    |   |
|     |                                                                                                    |                                             |                                                               |                                                                                         | Skin:                   | Wash with soap                                                                                                    |                                                                                                    |   |
|     | 00000 0001100                                                                                                    | Determined I<br>Chernwate                   | by<br>ch                                                      |                                                                                         | Inhaled:                | Fresh air. Rest, keep warn<br>oxygen. Medical attention.                                                            | <ol> <li>If breathing shallow, give</li> </ol>                                                                           |   |
|     |                                                                                                    | GHS/HSM<br>CriteriaGazett                   | NG 6.1E (oral), 6.3B, 6.4A, 6                                 | 8B, 9.1D (other)                                                                        | Advice To<br>Dector:    | Access and correct ainway<br>Assist ventilation Hypoten<br>Position. Methylene blue fi                              | abnormalities. Emesis.<br>sion - Trendelenburg<br>or severe poisoning.                                                   |   |
|     |                                                                                                    | Zoala                                       | nd                                                            |                                                                                         | Fire Fighting:          | Keep surrounding area co                                                                                            | ol. Water spray/fog.                                                                                                    |   |
|     | 2                                                                                                    | Signal wor                                  | d: Warning<br>H303 May be harmful if<br>H316 Causes mild skin | swallowed.<br>irritation.                                                               | Spills and<br>Disposal: | Avoid dust. Sweep shovel<br>material and its container<br>waste collection point. Thi<br>must be disposed of in a s | to safe place. Dispose of this<br>at hazardous or special<br>s material and its container<br>afe way. To clean the floor | 1 |
|     |                                                                                                    |                                             | H319 Causes serious e                                         | ye irritation.                                                                          |                         | and all objects contaminat<br>water.                                                                                | ed by this material, use                                                                                                 |   |
|     |                                                                                                    | <b>T</b>                                    | Suspected of dam                                              | aging fertility or the unborn                                                           |                         |                                                                                                    |                                                                                                    |   |

6. Print dialog window will appear.If you are happy with a B&W image - click PrintIf you want a colour copy , expand the more settings (Red circle)

| ORIC ACID                                                        |                                                                                                    |                                                                                                    |                                                                                                    |                                                                                          |                               | Destination   | TTR-401-01-N |
|------------------------------------------------------------------|----------------------------------------------------------------------------------------------------|----------------------------------------------------------------------------------------------------|----------------------------------------------------------------------------------------------------|------------------------------------------------------------------------------------------|-------------------------------|---------------|--------------|
| INGREDIENTS                                                      |                                                                                                    | CAS NO                                                                                                    | \$                                                                                                    | TWA                                                                                      |                               |               |              |
| boric acid                                                       |                                                                                                    | 10043-35-3                                                                                                    | >99                                                                                                    | ¥.                                                                                       |                               | Pages         | All          |
| OHS                                                              | DG                                                                                                    | PROPERTIES                                                                                                    |                                                                                                    |                                                                                          |                               |               |              |
| \$ ()                                                            | UN No: Not Applicable<br>Haschern Code: Not<br>Applicable<br>DG Class: Not<br>Applicable<br>Scholary Fisk: Not<br>Applicable<br>Packing Class: Not               | EMERGENCY                                                                                                    | Solid. Mixes with water D                                                                                         | oes not burn.                                                                            | _                             | Copies        | 1<br>Color   |
|                                                                  | Applicable                                                                                                    | EIDST AID                                                                                                    |                                                                                                    |                                                                                          |                               | 00101         |              |
|                                                                  |                                                                                                    | Swallowed<br>Eye:<br>Skin:                                                                                         | Give water (if conscious).<br>Wash with running water.<br>Wash with scap                                          | Seek medical advis                                                                       |                               | Mara actions  |              |
| Determined by<br>Chemwatch                                       |                                                                                                    | Inhaled:                                                                                                    | Fresh air. Rest, keep warn<br>oxygen. Medical attention                                                           | n. If breathing shallo                                                                   | , give                        | More settings | 5            |
| using<br>GHSHSNO 6.<br>criteriaGazetted<br>by EPA New<br>Zealand | 1E (oral), 6.38, 6.44, 6.88, 9.1D (other)                                                                                                    | Advice To<br>Doctor:<br>Fire Fighting:                                                                             | Access and correct airway<br>Assist ventilation Hypoten<br>Position. Methylene blue I<br>Keep surrounding area co | abnormalities. Erre<br>sion - Trendelenbur<br>or severe poisoring<br>ol. Water spray/log |                               |               |              |
| Signal word: V                                                   | Varning                                                                                                    |                                                                                                    | Avoid dust. Sweep shove                                                                                           | to safe place. Dispo                                                                     | e of this                     |               |              |
|                                                                  | 303 May be harmful if swallowed.                                                                                                    | Spills and                                                                                                    | material and its container<br>waste collection point. The                                                         | at hazardous or spe<br>a material and its co                                             | al<br>tainer                  |               |              |
| н                                                                | 016 Causes mid skin initation.                                                                                                    | Disposal: must be disposed of in a safe way. To clean the floor<br>and all objects contempode he this material use |                                                                                                    |                                                                                          | feor                          |               |              |
| н                                                                | 319 Causes serious eye initiation.                                                                                                    |                                                                                                    | water.                                                                                                    | eu by ora roaderat.                                                                      |                               |               |              |
| Hazard H                                                         | child.                                                                                                    | SAFE STORA                                                                                                    | GE WITH OTHER CLA                                                                                                 | SSIFIED CHEM                                                                             | CALS                          |               |              |
| H                                                                | 401 Toxic to aquatic ife.                                                                                                    | ~ ~                                                                                                    | AAA                                                                                                    |                                                                                          |                               |               |              |
| н                                                                | Hat Harmful to aquatic life.                                                                                                    | $\langle 0 \rangle \langle \rangle$                                                                                |                                                                                                    | $\langle \rangle \langle \rangle \langle$                                                | 2                             |               |              |
| н                                                                | May cause long lasting harmful effects to<br>aquatic life.                                                                                                    | × ×                                                                                                    | * *                                                                                                    | Ŷ                                                                                        |                               |               |              |
| PRECAUTIONS F                                                    | OR USE                                                                                                    | <ul> <li>May be stored to</li> <li>May be stored to</li> </ul>                                                     | ogether with specific prevention<br>openar                                                                        |                                                                                          |                               |               |              |
|                                                                  |                                                                                                    | Note: Depending on of<br>above may not be rele<br>dangerous goods are in                                           | ther risk factors, compatibility as<br>ward to storage situations, partic<br>storad and handled. Reference        | sessment based on th<br>ularly where large vol-<br>should be made to the                 | table<br>les of<br>arkiy Data |               |              |
| Appropriate<br>engineering Lo<br>controls:                       | ocal Exhaust Ventilation recommended.                                                                                                    | Sheets for each substi                                                                                             | ance or article and risks assesse                                                                                 | d attordingly:                                                                           |                               |               |              |
| Glasses: Co                                                      | onsider chemical goggles.                                                                                                    |                                                                                                    |                                                                                                    |                                                                                          |                               |               |              |
| Gloves: 1.                                                       | BUTYL 2 NEOPRENE 3 NITRILE                                                                                                    |                                                                                                    |                                                                                                    |                                                                                          |                               |               |              |
| Respirator: 14                                                   | aticulale. (ASINZS 1716 & 1715, EN 143-2000 &<br>89.001, ANSI 288 or national equivalent)                                                                        |                                                                                                    |                                                                                                    |                                                                                          |                               |               |              |
| Storage and<br>Transportation:                                   | tore in cool, dry, protected area. Dispose of this<br>aterial and its container at hazardous or special<br>aste collection point. Keep out of reach of children. |                                                                                                    |                                                                                                    |                                                                                          |                               |               |              |
| Fire/Explosion Di<br>Hazard: or                                  | spose of this material and its container at hazardous special waste collection point.                                                                            |                                                                                                    |                                                                                                    |                                                                                          |                               |               |              |
|                                                                  |                                                                                                    |                                                                                                    |                                                                                                    | Characteristic                                                                           |                               |               |              |

7. Click on the "Print using system dialog" box (Red circle)

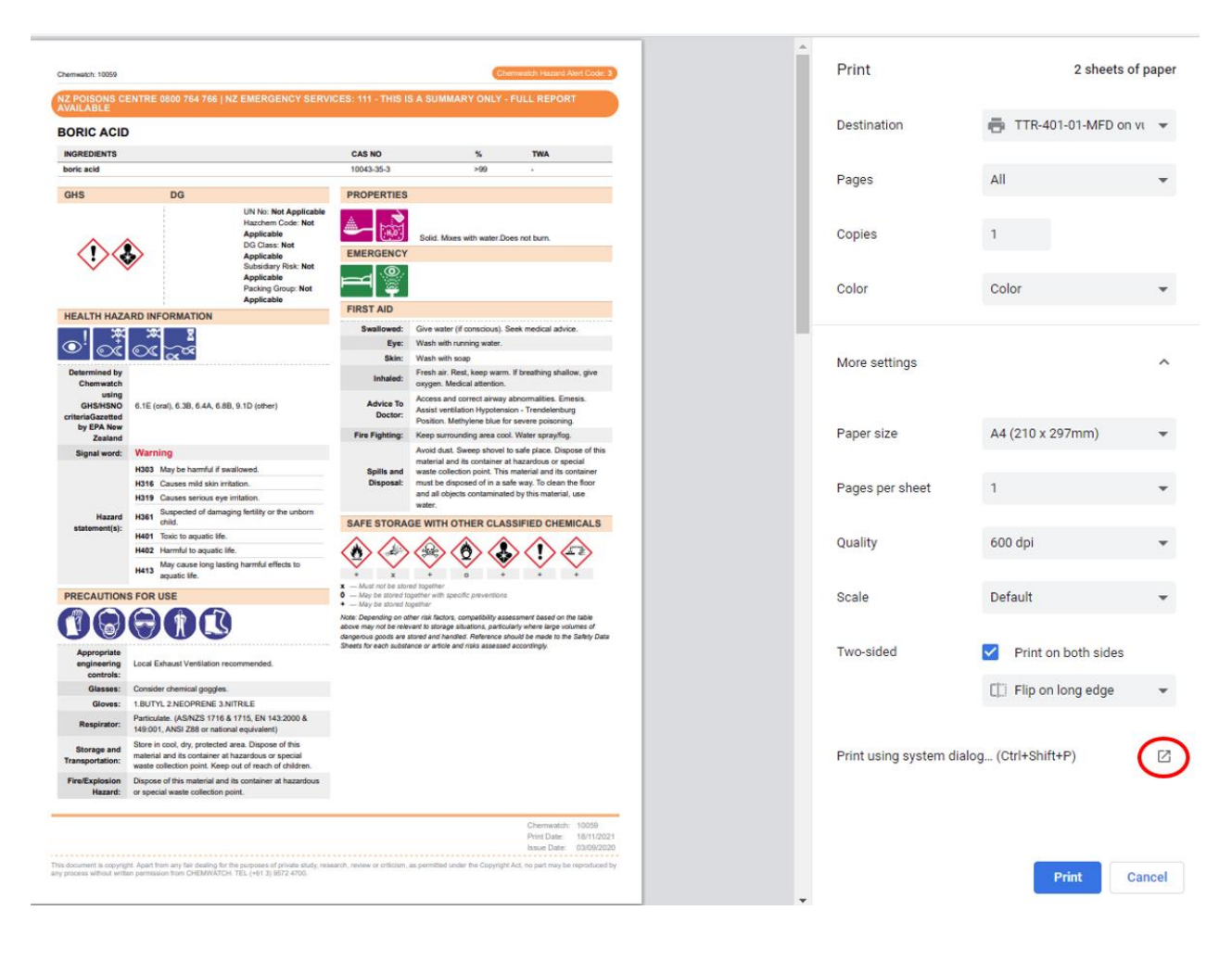

## 8. Click on preferences

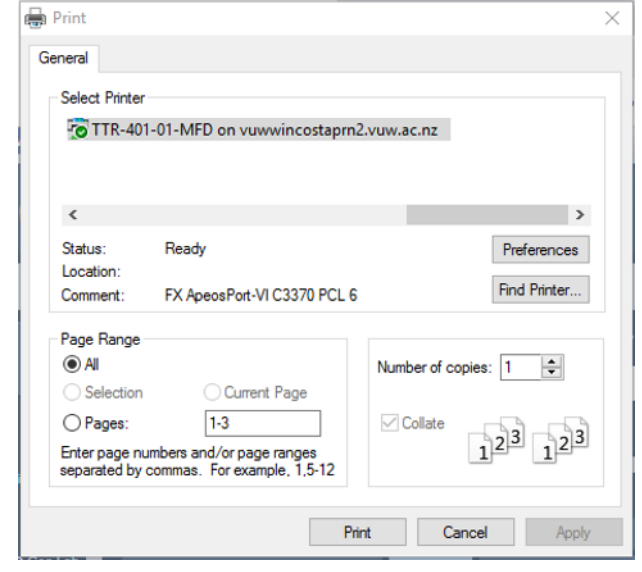

9. Select colour and whether you want 1 or 2 sided print

| Paper/C | utput Image Options Color Options | Layout/Waterman | k Advanced Fax      |      |
|---------|-----------------------------------|-----------------|---------------------|------|
| 8       | Job Type:                         | FR              | 2-Sided Print:      |      |
| 開設      | Normal Print ~                    |                 | 1-Sided Print       |      |
|         | Setup                             |                 |                     |      |
|         | Paper:                            |                 | Select Finishing:   |      |
|         | Size: A4 (210 x 297mm)            | S               | Collated            | ~    |
| 2       | Type: Automatically Select        |                 |                     |      |
|         | ~                                 |                 |                     | ×    |
|         |                                   |                 | Output Color:       |      |
|         |                                   | 3               | Color               |      |
|         |                                   |                 | Output Method:      |      |
|         |                                   |                 | Automatically Selec | t ·  |
|         |                                   | -               | Saved Settings      |      |
|         |                                   | P               | A Standard          |      |
|         |                                   |                 | Save                | Edit |
|         |                                   |                 |                     |      |
|         | Status                            | Defaults        | Default All         | Help |

- Click "OK" Click Print 10.
- 11.